# DYHL-100C 智能回路电阻测试仪

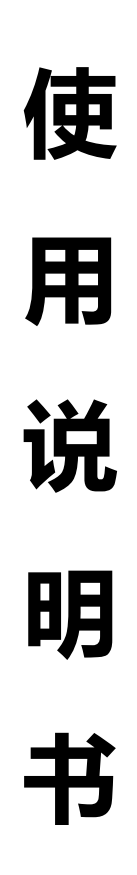

# 江苏大赢电气制造有限公司

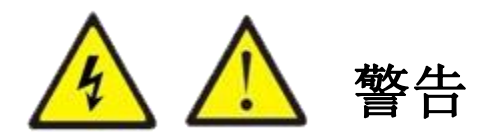

为防止电击、人员伤亡,请务必在使用仪器前仔细阅读以下信息:

- 请仅通过有资质的操作人员对仪器进行操作。
- 请勿在潮湿的环境中使用仪器。
- 为防止本产品或与其连接的任何其它产品受到损坏,或可能会发生
   的危险,只允许在规定的范围内使用。
- 为防止仪器运行中机身感应静电,试验之前先通过接地端将主机可 靠接地。
- 由于输入输出端子、测试柱等均有可能带电压,在您拔插测试线、
   电源插座时、会产生电火花,请注意避免触电危险,注意人身安全。
- 为了防止火灾和电击危险,在使用仪器前请详细阅读本手册,确定
   各仪器的额定值和标记。
- 一旦怀疑仪器的安全保护功能被削弱,请立即将装置处于非运行状态,并确保不会被意外操作。
- 测试导线与带电端子连接时,请勿随意连接或断开,如产品意外带
   电,请勿触摸裸露的接点或部位。
- 请在使用测试线之前对其进行检查。请勿使用绝缘损坏或有金属裸露的测试线。请检查测试线的通断性。
- 请使用与所在国或地区的电压和插座相匹配的电源线和连接器。

- 当机盖或外壳被打开时,请勿使用本仪器。
- 注意保持机箱通风口的空气流动畅通,请不要遮挡通风口,以免影
   响散热。
- 请仅使用本手册中规定的替代保险丝。
- 试验过程中,请不要频繁开关电源,以免对仪器造成损坏或测试精 度降低。
- 试验过程中,如遇到异常情况,应立即切断电源。
- 切勿将仪器露天放置而被雨水淋湿,勿在爆炸气体、水蒸气或粉尘
   环境中使用。
- 仪器工作异常时,请及时与厂家联系,请勿自行维修。

本公司保留对此说明书修改的权利,届时恕不另行通知。产品与说明书不符之处,以实际产品为准。

| 一、概述                     | 4  |
|--------------------------|----|
| 二、安全措施                   | 4  |
| 三、性能特点                   | 5  |
| 四、技术指标                   | 5  |
| 五、仪器操作及功能介绍              | 6  |
| 六、测试与操作方法                | 7  |
| 七、PC 软件操作                | 13 |
| 附录一: 接触(回路)电阻基本知识        | 26 |
| 附录二: 断路器导电接触(回路)电阻标准参考值. | 27 |
| 八、标准配置                   | 28 |
| 售后服务                     | 28 |

目 录

#### 一、概述

断路器(以下简称开关)导电回路的导电性能的好坏,对保 障开关的安全运行具有重要作用。导电性能的优劣可以通过导电 回路电阻的大小反映出来。因此 IEC 标准及制造厂都规定应测量 回路电阻,并且对各种形式的开关的回路电阻有明确规定指标。 一般过去使用双臂电桥。由于电桥的电压,电流都比较小,当开 关的动静触头之间有杂质或表面有氧化等,测试的数据分散性就 较大。同时电桥的抗干扰性差,因此国家标准规定必须使用 100A 以上直流电流进行测试。回路电阻测试仪是我公司为适应 GB50150-2006 和 DL/T 845.4-2004 规程要求开发的测试仪器,广 泛适用于各种电器开关的接触电阻、回路电阻及电缆电线、焊缝 接触电阻的测量。

## 二、安全措施

- 1、操作者应具备一般电器设备或仪器的使用常识。
- 2、使用本仪器前要认真阅读使用说明书。
- 3、对仪器的调整维修必须由专业人员进行,不要自行处理。
- 4、仪器应避免剧烈震动,避免高温和阳光直射。
- 5、本仪器为测量纯电阻回路设计,不得测量感性回路。
- 6、测试中不能拆除测试线。
- 7、仪器接地线必须接好。

三、性能特点

1、测试电流大,完全符合有关测试接触电阻的国家标准 要求。

2、测试电流来自高精度的 100A/200A 开关式恒流电源, 无需人工调节,测试迅速准确。

3、采用四端子接线法,有效地排除了测试线电阻对测试 结果的影响。

4、测试速度快,USB 接口可 PC 机连接,上传试验数据。

5、长时间工作,设有过热保护电路,仪器可靠稳定。

6、操作简便,重量轻。

# 四、技术指标

1、 测试电流:

| 型号   | 测试电流               |
|------|--------------------|
| 100A | 50A, 100A          |
| 200A | 50A、100A、150A、200A |

2、 测量范围:

| 型号   | 测试电流 | 测量范围      |
|------|------|-----------|
| 1004 | 50A  |           |
| TUUA | 100A |           |
|      | 50A  | 1 20000   |
| 2004 | 100A | 1-3000μ22 |
| 200A | 150A |           |
|      | 200A |           |

- 3、最小分辨率: 0.01μΩ
- 4、准确度: 1%±0.5μΩ
- 5、输出电压:最大 5V
- 6、工作方式:可设置输出时间
- 7、电源: AC220V±10% 50Hz
- 8、消耗功率:

| 型号   | 功率               |
|------|------------------|
| 100A | $\leqslant$ 500W |
| 200A | $\leq 1000 $ W   |

9、使用温度: -20℃~40℃

10、相对湿度: ≤80%RH, 不结露

11、重量:

| 型号   | 重量   |
|------|------|
| 100A | 5 Kg |
| 200A | 6 Kg |

# 五、仪器操作及功能介绍

## 回路电阻测试仪仪器面板如图一所示:

1、电源:电源插座和开关内带保险仓和电源滤波器,为整机
 电源的控制、保护和滤波器件。

2、I+、I-:为电流输出端子,通过专用测试线为试品提供恒定电流。

3、U+、U-:为试品电压信号的输入端子。

4、显示器:显示测试结果,接触电阻值和输出电流值。

- 5、 RST 键: 整机初始化, 仪器处在准备状态。
- 6 🕂 仪器的保护接地端。

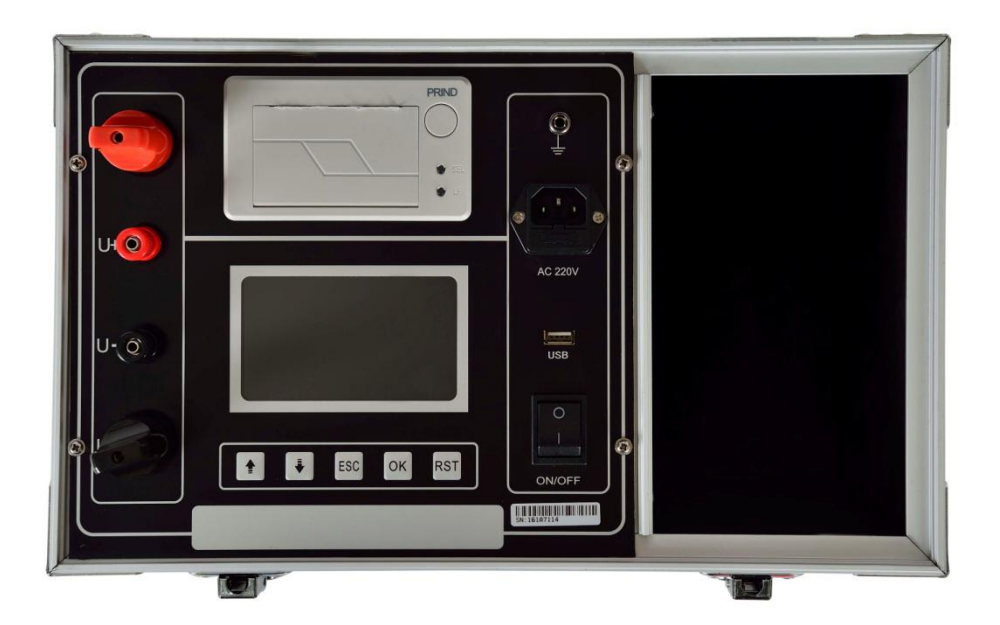

## 图一 回路电阻测试仪面板

# 六、测试与操作方法

1、接线方法:如图二所示,将专用测试线按照颜色红对红, 黑对黑,粗的电流线接到对应的 I+、I-接线柱扭紧,细的电压 线接到对应的 U+、U-接线柱扭紧,两把夹钳夹住被测试品的两 端。

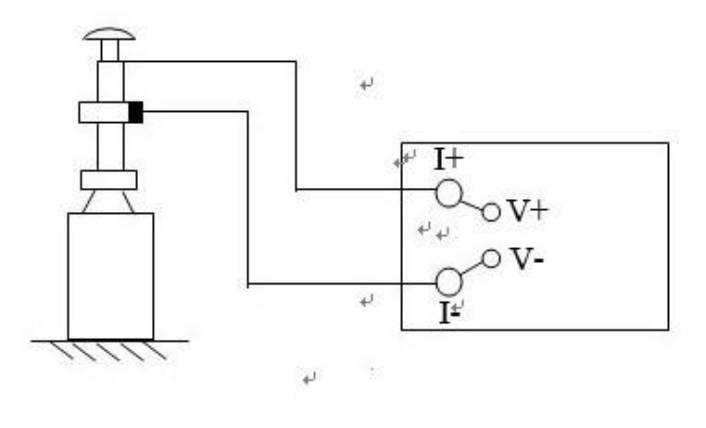

图二 测试接线图

注意:测试钳的全部连接面应与试品可靠接触

2、**开机界面**:打开电源开关,显示屏上会显示如图三界面, 停留大约数秒会自动跳过进入主界面。

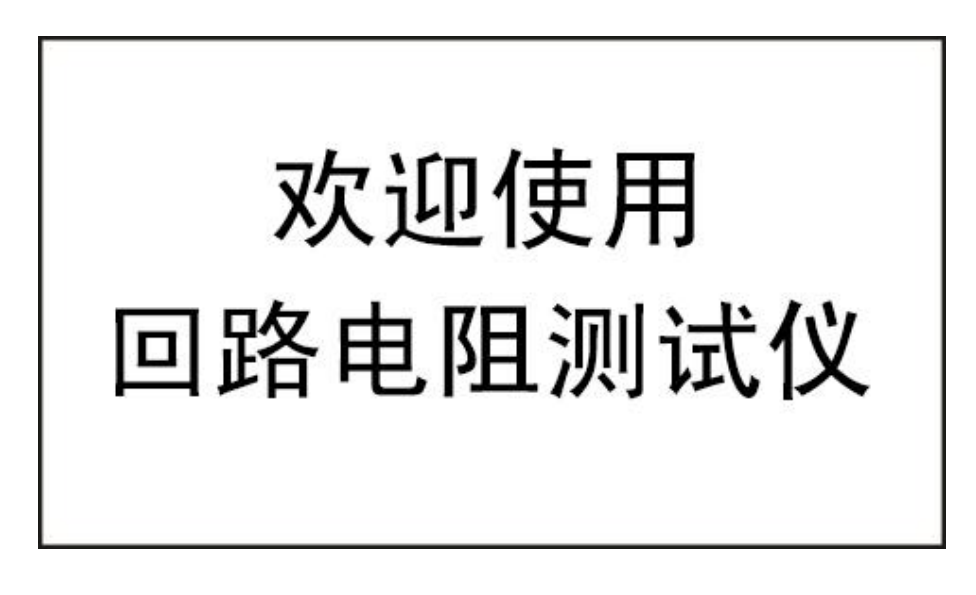

图三 开机界面

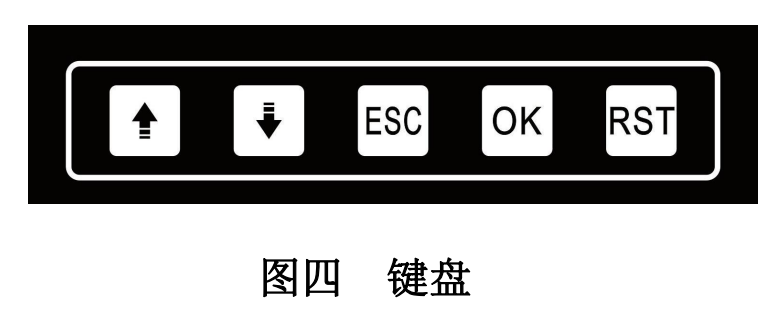

**3、主界面:** 主界面显示如图五。按**1** ↓ 键选择功能,按 OK 键进入功能菜单。

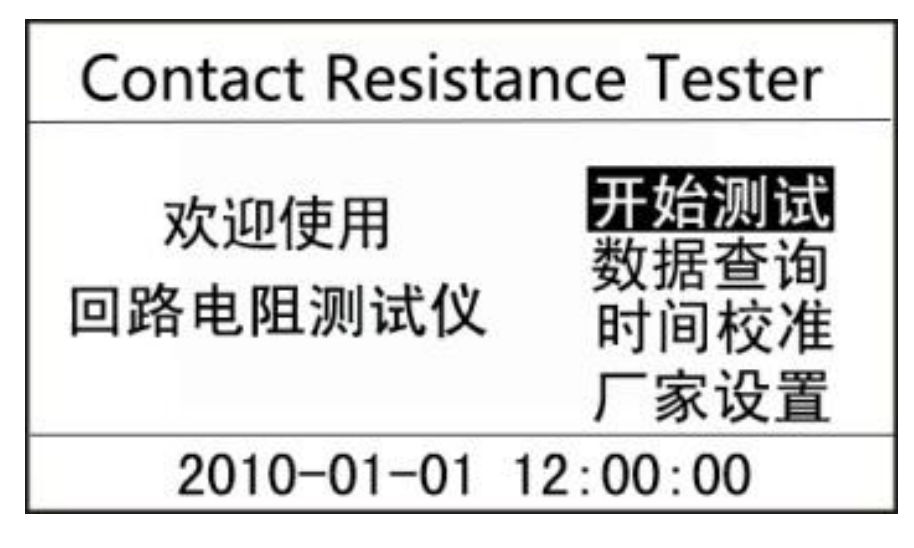

图五 主界面

4. 测试: 主界面选择开始测试后,进入电流选择界面如图六,按 0K 键选择测试电流或测试时间, 全 ↓ 键选择测试电流或设置测试时间,请参考相应的量程范围,选择合适的电流。按 ESC 退回主界面,开始测试按钮反显时,按 0K 键开始测试,同时提示"正在测试……"。测试结果显示如图七,按 ◆ ↓ 键选择打印或者保存,按 ESC 键退回主界面。本仪器具有自动停止测试功能。根据设置时间测试会自动停止。

9

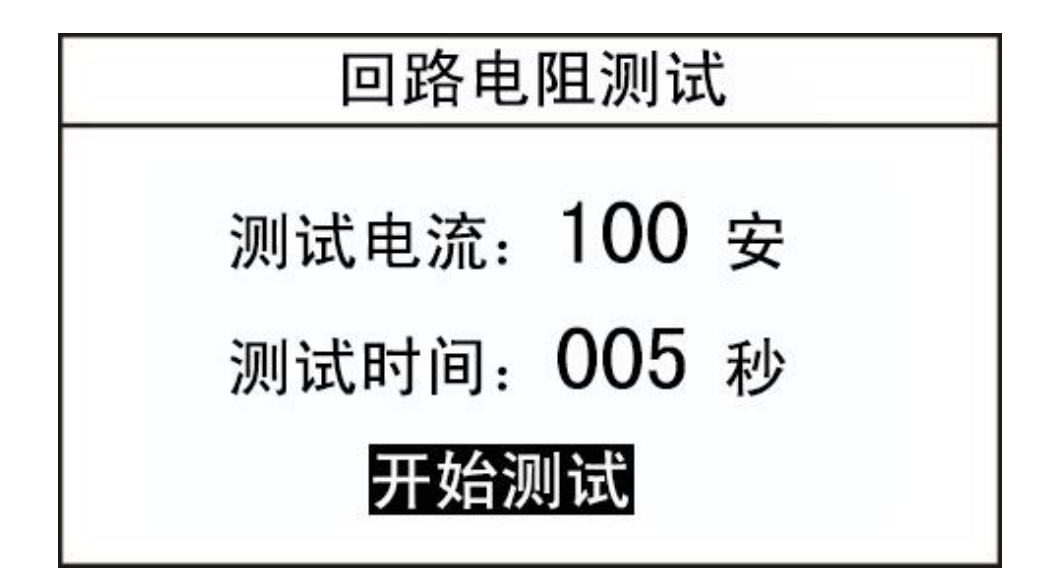

图六

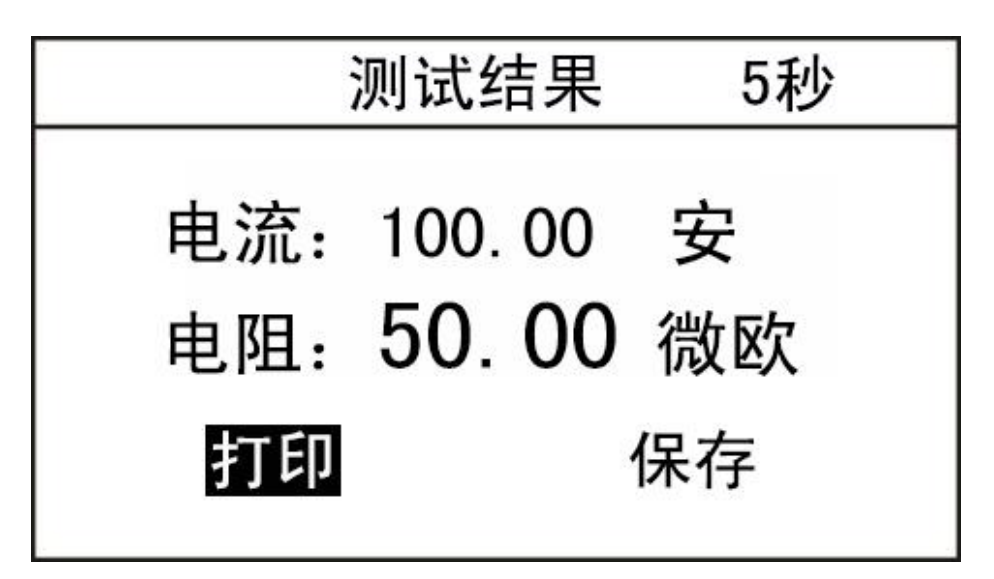

图七

5. 数据查询: 主界面选择数据查询后,进入查询界面如图八。按
▲ 键选择确认功能,按 ESC 键退回主界面,按 OK 键执行所选功能。

● 具:用于翻页。

打印:打印数据查询中保存的测试结果。

清空数据:删除所有已保存的测试结果。

当数据存满时,会提示"存储空间已满"。请按 RST 键返回主界面。

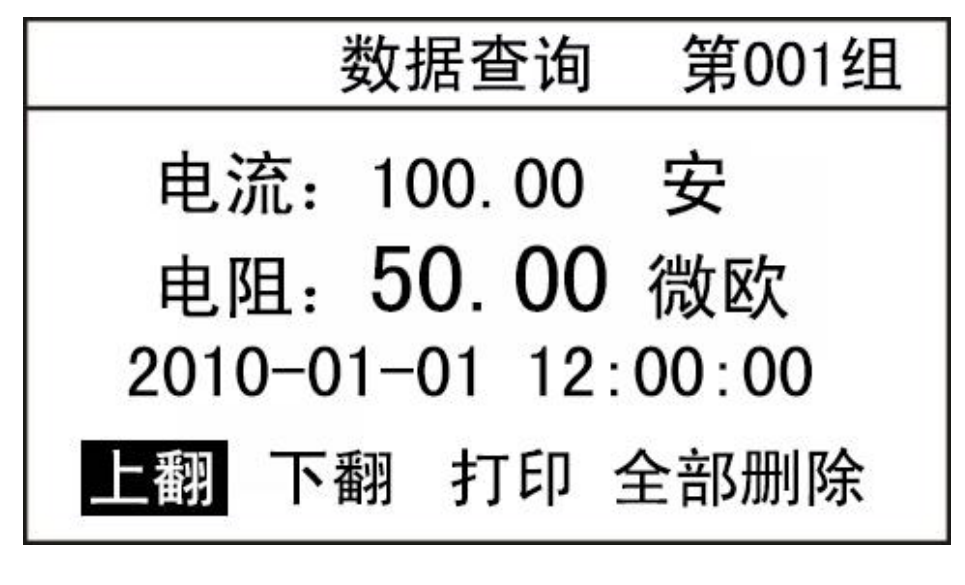

图八

6. 时钟校准:在主界面选择时钟校准后,进入时钟校准界面。

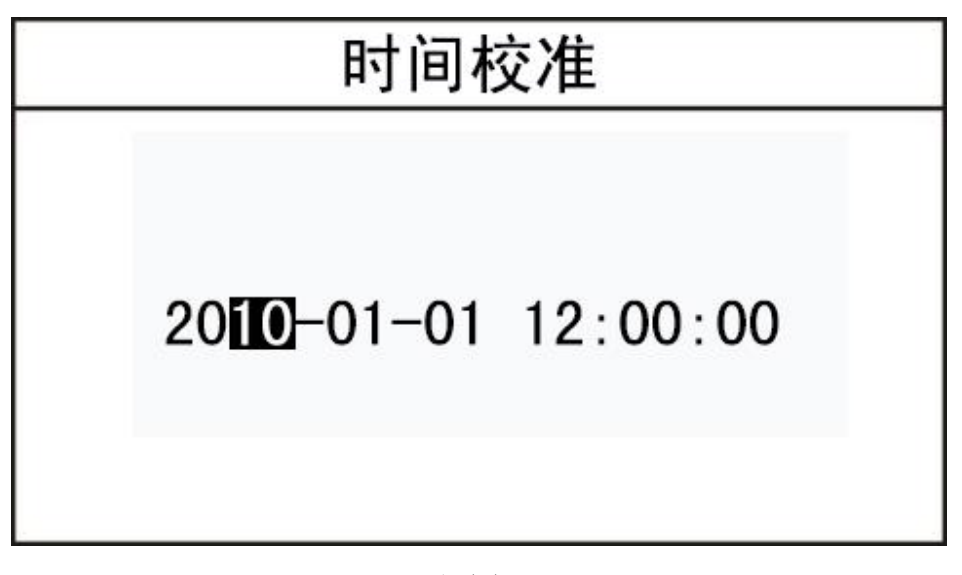

图九

▲ 键用于修改所选位的数值。
 按 0K 键,光标向右移动,当移动到最后一位即"秒"位时,再次按 0K 键,修改的时间将保存。

按 ESC 键,光标向左移动,当移动到第一位即"年"位时,再次按 ESC 键,修改的时间将不保存。

- **7. 厂家设置:** 该选项为厂家人员调试和设置使用,顾客请勿随意 操作。
- 复位:测试完毕后,按RST键,仪器输出电流将断开,这时显示屏回到初始状态,可重新接线,进行下次测量或拆下测试线与电源线结束测量。
- 9. 温度报警:当仪器内部温度过高时,界面会弹出"温度告警,正在冷却,请等待……",同时蜂鸣器会报警,此时应等仪器温度恢复正常以后才能继续使用。

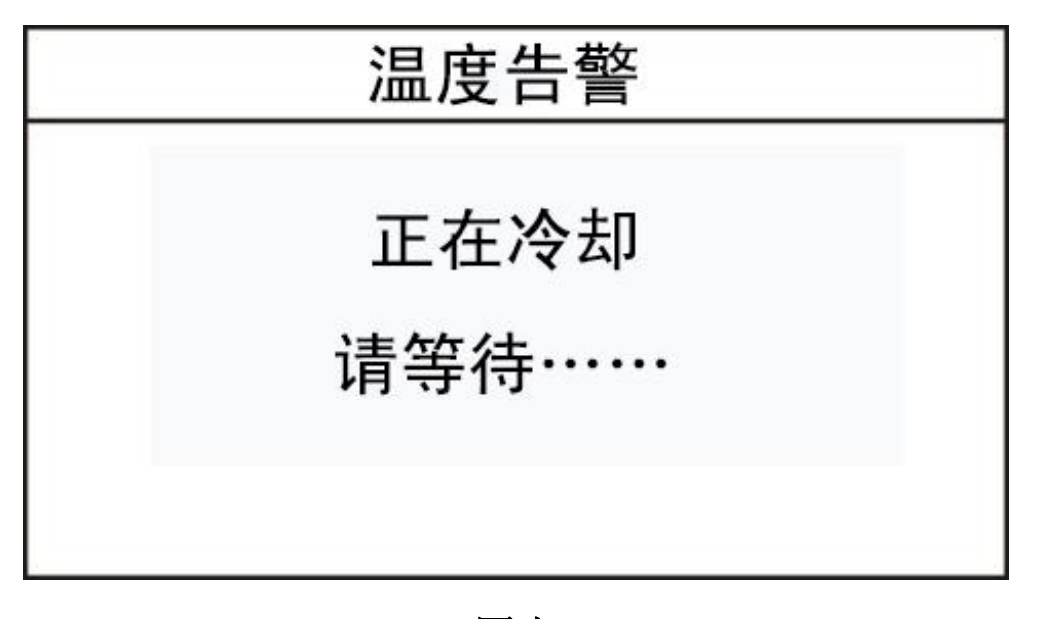

图十

# 七、PC软件操作 (选配)

本仪器可将测量数据上传至计算机,供试验人员对测量数据 做进一步分析和处理。

1、计算机要求

硬件配置:至少赛扬 533CPU, 512M 内存、1G 剩余硬盘空间。软件配置:建议使用 Windows2000、XP 操作系统。WindowsOffice 2000 及以上版本(必须包含 Word)。

2、安装驱动

本说明以在 Windows XP 环境下安装为例。随机配置有 光盘和 USB 数据线,将光盘放入计算机光驱。安装步骤依次 如下图所示。

打开光盘,安装 USBDrive. EXE。

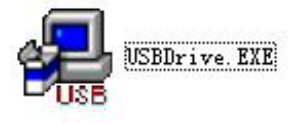

#### 图 1

弹出如图2对话框,点击 INSTALL 按钮。

| Select INF File :    | CH341SER.INF                                            | • |
|----------------------|---------------------------------------------------------|---|
| INSTALL<br>UNINSTALL | WCH.CN<br> USB-SERIAL CH340<br> 09/24/2007, 2.8.2007.09 |   |
| HELP                 |                                                         |   |

图 2

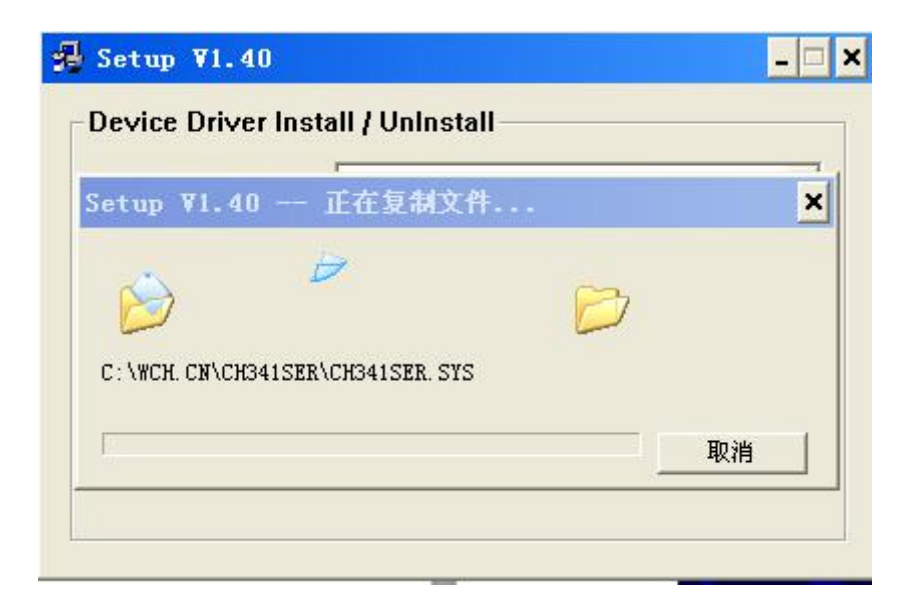

图 3

| 🥵 Set  | up ¥1.40                      |                                 | _ X        |
|--------|-------------------------------|---------------------------------|------------|
| Dev    | ice Driver Ins                | tall / Uninstall                |            |
| Sel    | ect INF File :                | CH341SER.INF                    |            |
| Driver | Setup                         |                                 | ×          |
| į)     | 驱动预安装成功<br>插上设备,在弹<br>忽略驱动数字釜 | 9!<br>出的<找到新的硬件向导>对话框中<br>ᢄ名警告! | ,选择自动安装即可, |
|        |                               | (研定)                            |            |
|        |                               |                                 |            |

图 4

驱动预安装成功。点击确定。

使用 USB 数据线连接仪器和计算机,弹出图 5 对话框。选择 是,仅这一次(Y),点击下一步。

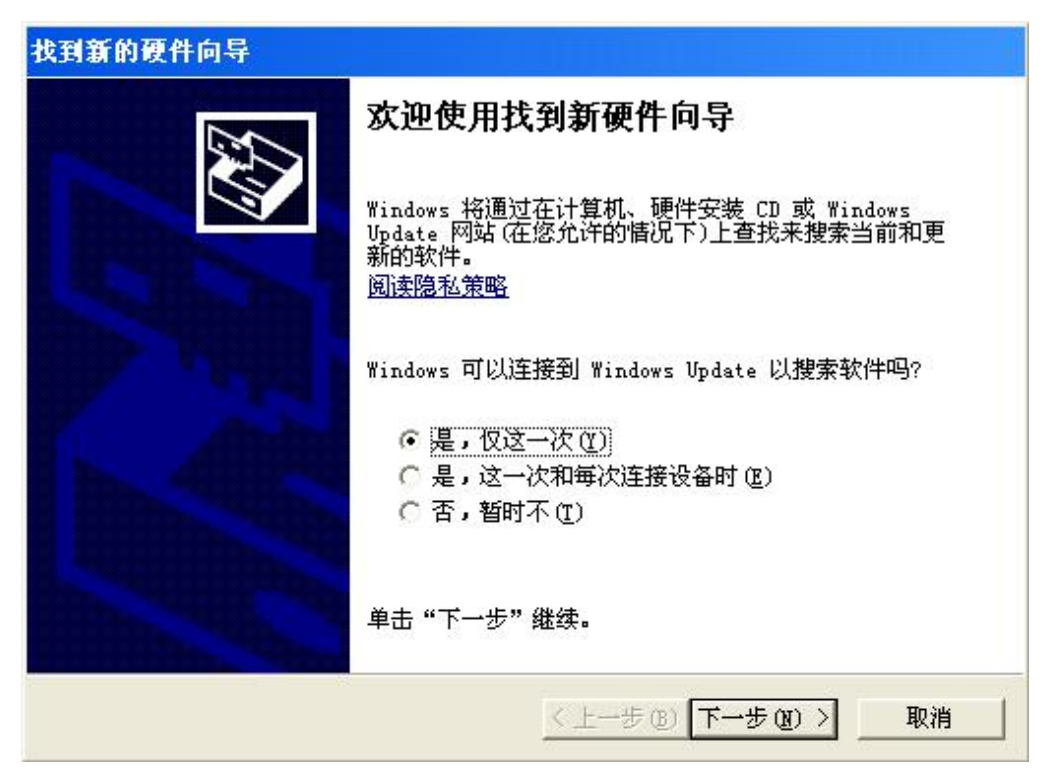

图 5

选择自动安装软件(推荐)(I),点击下一步。

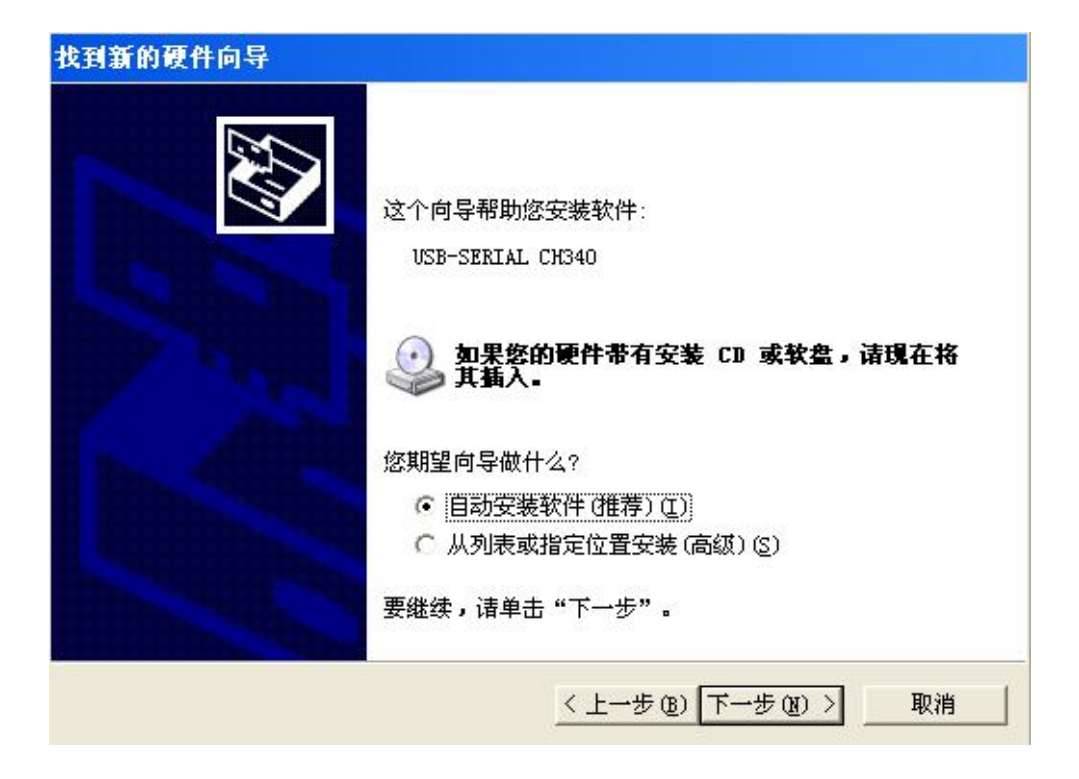

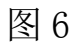

| 找到新的硬件向导         |     |
|------------------|-----|
| 向导正在搜索,请稍候       |     |
| USB-SERIAL CH340 |     |
|                  |     |
|                  |     |
|                  |     |
|                  |     |
|                  | 图 7 |

点击仍然继续按钮。

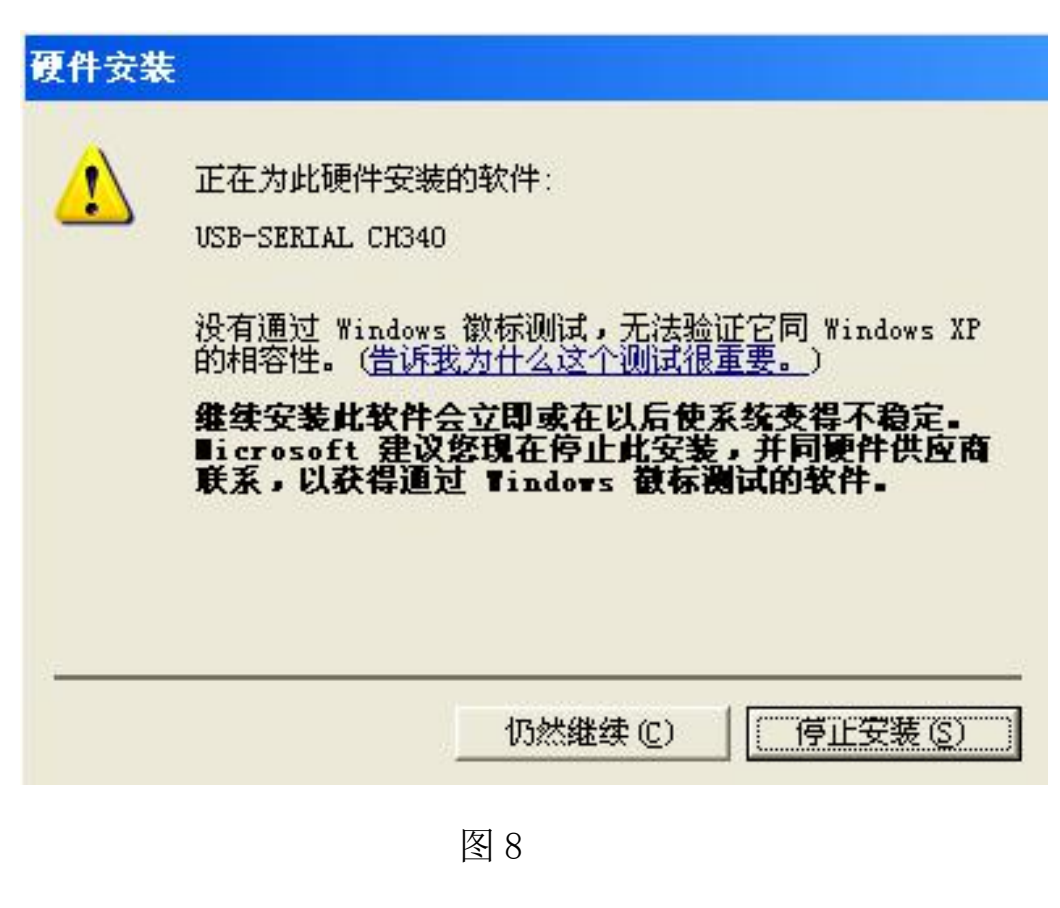

完成安装。

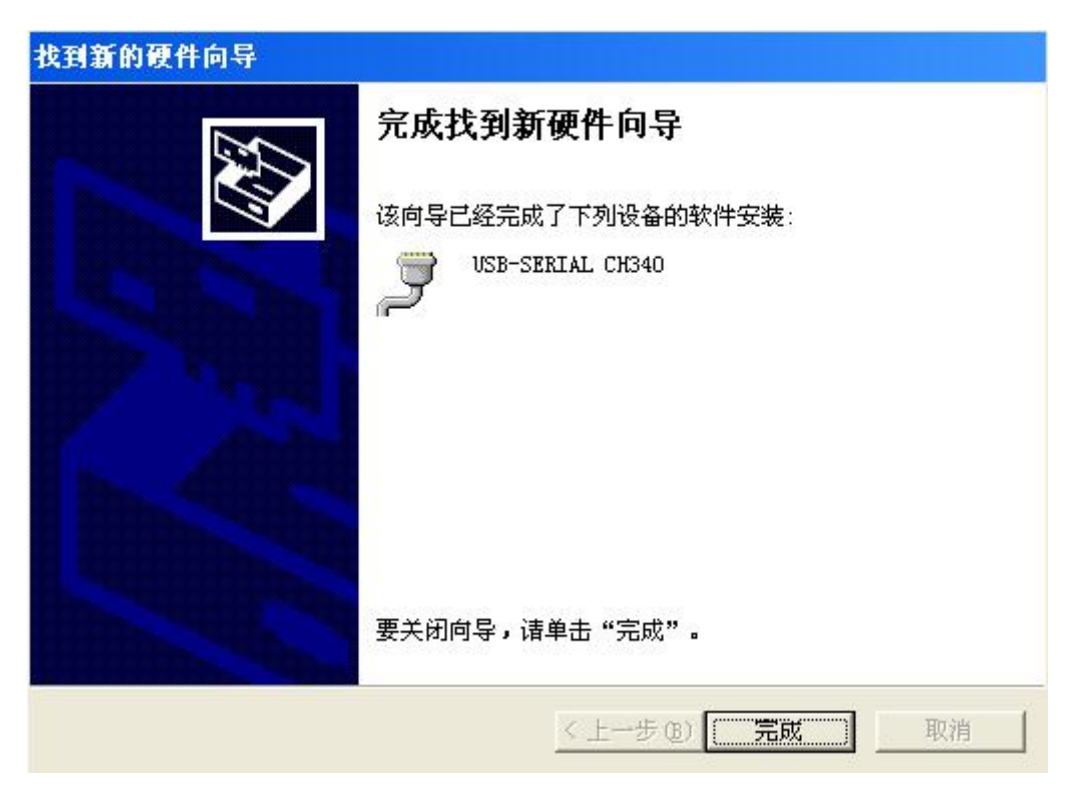

图 9

检查驱动程序是否安装成功。打开"设备管理器"。点 开端口(COM和LPT)项,若有USB-SERIAL CH340(COMX)说明 驱动程序安装成功,如图10。(注:X可能为任意数字。)

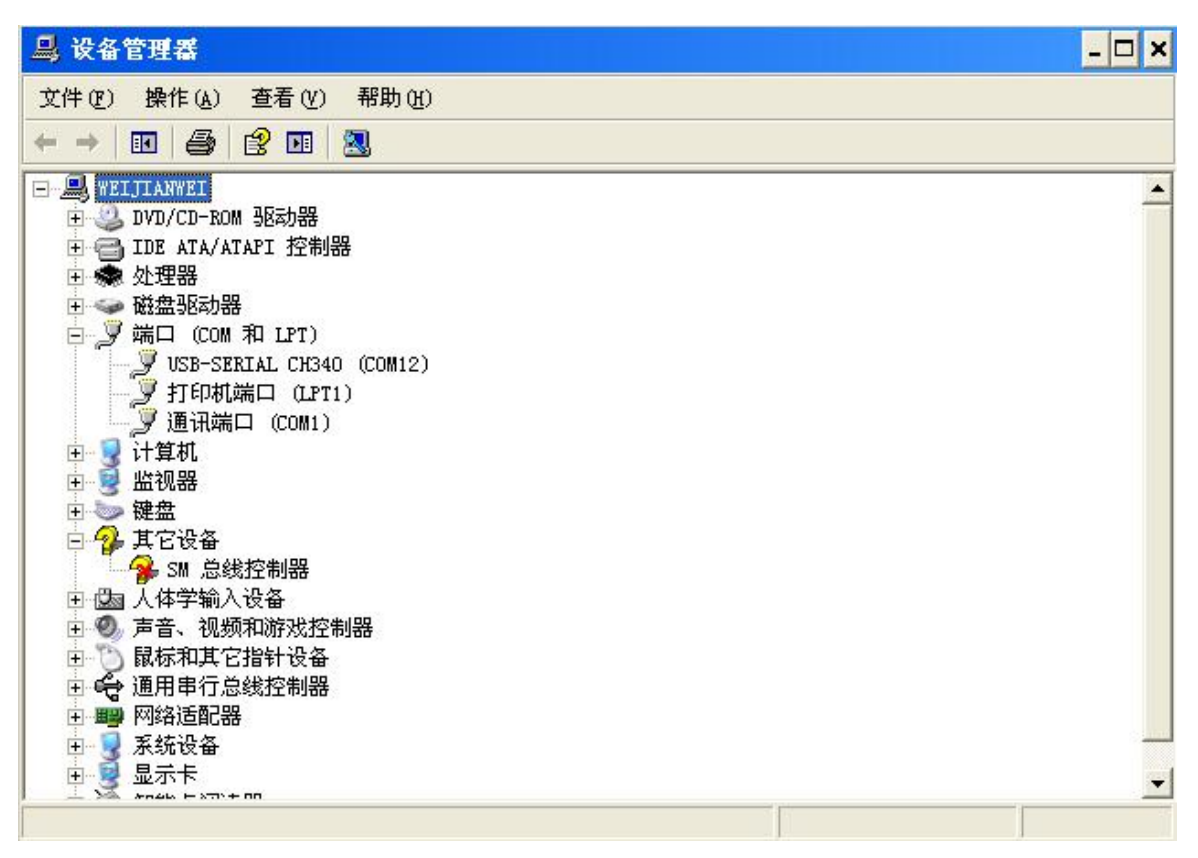

图 10

双击USB-SERIAL CH340(COMX), 弹出如下对话框, 如图 11.

| 🖳 设备管理器                                                                                                    | USB-SERIAL CH340 (COM12) 属性                                                                                                    | ? × |
|----------------------------------------------------------------------------------------------------|----------------------------------------------------------------------------------------------------|-----|
| 文件 (P) 操作 (A) 查看 (Y) 帮助 (H)<br>→ II (A) 查看 (Y) 帮助 (H)<br>→ II (A) 合 (P) II (A)<br>→ II (A) ATAPI 控制器<br>→ 处理器<br>→ 处理器<br>→ 碰強驱动器<br>→ 近 (COM 和 LPT)<br>→ USB-SEKIAL CH340 (COM12)<br>→ JI印机端口 (LPT1)<br>→ JI印机端口 (COM1)<br>→ JI印机端口 (COM1)<br>→ JI印机端口 (COM1)<br>→ JI印机端口 (COM1)<br>→ JI印机端口 (COM1)<br>→ JI印和端口 (COM1)<br>→ JI印和<br>→ JI印和<br>→ JI印和<br>→ JI(H)<br>→ JI(H) | <ul> <li>常规 端口设置 驱动程序 详细信息</li> <li>● USB-SERIAL CH340 (COM12)</li> <li>● 设备类型: 端口 (COM 和 LPT)</li> <li>● 制造商: wch.cn</li> <li>位置: 位置 0 (USB2.0-Serial)</li> <li>● 设备状态</li> <li>○ 这个设备运转正常。</li> <li>若此设备有问题,单击"疑难解答"来启动疑难解答。</li> <li>● 反准解答①</li> <li>● 设备用法 @):</li> <li>● 使用这个设备(启用)</li> <li>● 确定 取</li> </ul> | 消   |

图 11

选择**端口设置**项,如图12。

| 停止位 (3): 1 |          |
|------------|----------|
| 流控制 (E): 无 | Í        |
| 高级(A)      | 还原默认值(图) |
|            |          |

图 12

点击**高级(A)**按钮。弹出如图13对话框。

| 选择较低设     | 置以纠正 | 连接问题。        |      |       |          |      | 取油 |
|-----------|------|--------------|------|-------|----------|------|----|
| 选择较高设     | 置以提高 | <b>i性能</b> 。 |      |       |          |      |    |
| 接收缓冲区(图): | 低(1) |              |      | — ļ # | 5(14)    | (14) |    |
| 传输缓冲区(T): | 低(1) |              | <br> | — J # | ភ្ញី(16) | (16) |    |

图 13

在 COM 端口号(P) 中选择 COM2。弹出图 15 对话框,点击"是(Y)" 按钮。

| 选择较高设置以提供      | 高性能。 |    |         |      | 取 |
|----------------|------|----|---------|------|---|
| 賽收緩沖区(B):低(1)  |      |    | ] 高(14) | (14) |   |
| ξ输缓冲区(Ⴂ): 低(1) |      | -1 | ] 高(16) | (16) |   |

| 通讯端口     | 1属性                 |                       | ×                           |
|----------|---------------------|-----------------------|-----------------------------|
| <b>i</b> | 这个 COM 名称正在被另一个设备使用 | (例如另一个 com 端口或调制解调器)。 | 使用重复名可以导致设备无法使用或设置被更改。要继续吗? |
|          |                     | <u>是0</u> 否如          | ]                           |
|          |                     | 图 15                  |                             |

重新拔插一下 USB 线。

3. 软件操作

(1)从光盘中把"回路电阻测试仪"文件夹复制到计算机。将仪器通电,运行文件"HL.exe",出现主界面,如图16。左上角为工具栏,如图17。

| 回路电阻测<br>4 · 🚱 目 | 试系统<br>■ <mark>  ]</mark> |    |         |         | 00 |
|------------------|---------------------------|----|---------|---------|----|
| 序号               | 日期                        | 时间 | 输出电流(A) | 电阻值(μΩ) |    |
|                  |                           |    |         |         |    |
|                  |                           |    |         |         |    |
|                  |                           |    |         |         |    |
|                  |                           |    |         |         |    |
|                  |                           |    |         |         |    |
|                  |                           |    |         |         |    |
|                  |                           |    |         |         |    |

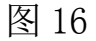

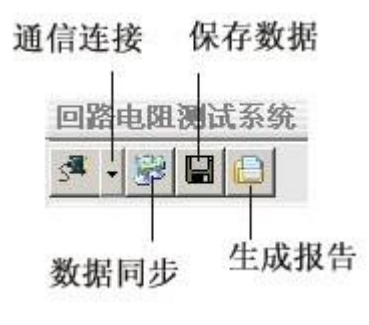

图 17

(2) 通信连接。点击"通信连接"按钮(三角形图标),出现下 拉列表(如图 18),选择正确的串口。本机的串口序号为 COM2, 在计算机的"设备管理器"中可查到。

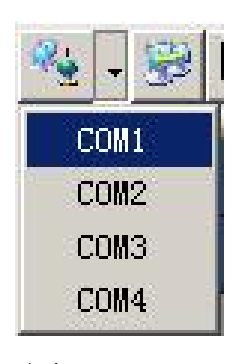

图 18

(3)数据同步。点击"数据同步"按钮,仪器将存储的历史测量数据上传至计算机中,窗口下方会显示数据同步完成,如图 19。

| 1<br>2 | 2013-02-01 | HOTEO    |       |        |
|--------|------------|----------|-------|--------|
| 2      | 2012/02/01 | 10.45.05 |       |        |
| 2      |            | 10:47:35 | 50.0  | 50.09  |
|        | 2013-02-01 | 10:47:04 | 50.0  | 50.05  |
| 3      | 2013-02-01 | 10:46:06 | 205.2 | 50.01  |
| 4      | 2013-02-01 | 10:45:57 | 50.0  | 50.06  |
| 5      | 2013-02-01 | 10:44:44 | 50.0  | 50.05  |
| 6      | 2013-02-01 | 10:43:48 | 102.5 | 50.00  |
| 7      | 2013-02-01 | 10:43:26 | 102.5 | 49.97  |
| 8      | 2013-02-01 | 10:43:07 | 152.7 | 49.98  |
| 9      | 2013-01-28 | 14:36:35 | 50.0  | 200.22 |
| 10     | 2013-01-28 | 14:36:25 | 102.5 | 200.06 |
| 11     | 2013-01-28 | 14:36:17 | 152.7 | 200.02 |
| 12     | 2013-01-28 | 14:36:08 | 205.3 | 200.33 |
| 13     | 2013-01-28 | 14:35:58 | 205.3 | 200.24 |

图 19

 (4)保存数据。点击"保存数据"按钮,出现图 20 对话框。用 户可以自定义保存地址、文件名及文件格式(文件格式可选 择为"文本文档"或"WORD 文档"),如图 21。然后点击 "**保存**"按钮。

| 另存为      |                                                                             |                               | ? ×   |
|----------|-----------------------------------------------------------------------------|-------------------------------|-------|
| 保存在 (L): | @ 桌面                                                                        | - 🖬 🏠 📰 -                     |       |
|          | <ul> <li>□ 我的文档</li> <li>● 我的电脑</li> <li>● 网上邻居</li> <li>□ 新建文件夹</li> </ul> |                               |       |
|          | ,<br>文件名(M):                                                                | 四测试系统试验数据_2013_2_27_11_16_23▼ | 保存(5) |
|          | 保存类型 (I):                                                                   | 文本文档(*. txt)                  | 取消    |

图 20

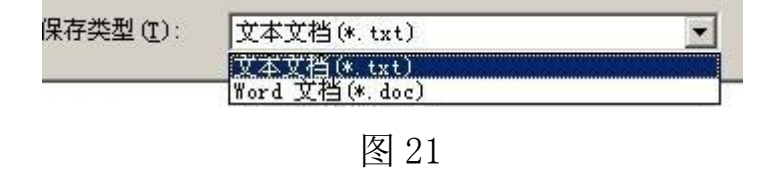

打开保存的文档,如图 22、图 23。

| (E) 编辑(E) 视图(Y) 插入(E) | 格式(0) 工具(1) 表格(4) 窗口(1) 帮助            | œ              |                     |                |              | 键入需要帮助的问题                                                                                                    |       |
|-----------------------|---------------------------------------|----------------|---------------------|----------------|--------------|----------------------------------------------------------------------------------------------------|-------|
| 🖁 🖬 🔓 🕘 🕘 📓 🙀 🖓       | 🗓   🕹 🗈 🖉 🛷 । ७ - ९ - । 😫 😼 🔲         | 國 💷 🏦 🤣 🖏 🕫    | 100% 💌 🥑 🔤          | 国读(B) 正文 +     | 宋体 - 宋体      | •小四 • B / U • A 🔳 🗮 🗮 🗮 🖽                                                                                                    | 2 - A |
|                       | 8 6 4 2                               | 6 🔠 8 10 12 14 | <b>⊞</b> 6 18 20 22 | 26 28 30       | K 34 36 38 A | 1 42 44 46 48                                                                                                    |       |
|                       |                                       |                |                     |                |              |                                                                                                    |       |
|                       |                                       |                |                     |                |              |                                                                                                    |       |
|                       |                                       |                | *                   |                |              |                                                                                                    |       |
|                       |                                       | 同路由阳           | 测试玄统                | 试验数据           |              |                                                                                                    |       |
|                       |                                       |                |                     | ,此心可望 安天 川白。   |              |                                                                                                    |       |
|                       |                                       |                | ų                   |                |              |                                                                                                    |       |
|                       |                                       |                |                     |                |              |                                                                                                    |       |
|                       | · · · · · · · · · · · · · · · · · · · | D #9 .         | pt/m.               | 約山中法(1)。       | 由阳坊(川〇)。     | 1.                                                                                                    |       |
|                       | 1.                                    | 2013-02-01     | 10:47:35            | 191山屯(//L(A)+  | E0 00-       |                                                                                                    |       |
|                       | 2.                                    | 2012-02-01-    | 10:47:04            | 50.00          | 50.05×       |                                                                                                    |       |
|                       | 2+                                    | 2013-02-01+    | 10:46:06-           | 205 2.0        | 50.03#       |                                                                                                    |       |
|                       | 4.0                                   | 2013-02-01-    | 10:45:57.           | 50.04          | 50.064       |                                                                                                    |       |
|                       | 50                                    | 2013-02-01-    | 10:44:44.           | 50.04          | 50.054       |                                                                                                    |       |
|                       | 60                                    | 2013-02-01+    | 10:43:48            | 102.50         | 50.000       |                                                                                                    |       |
|                       | 7.0                                   | 2013-02-01-    | 10:43:26            | 102.50         | 49.97        |                                                                                                    |       |
|                       | 80                                    | 2013-02-01+    | 10:43:07e           | 152.70         | 49.98        | 0                                                                                                    |       |
|                       | 90                                    | 2013-01-28-    | 14:36:35            | 50.0e          | 200.222      | -<br>-                                                                                                    |       |
|                       | 100                                   | 2013-01-28-    | 14:36:250           | 102.50         | 200.064      | 0                                                                                                    |       |
|                       | 11+                                   | 2013-01-28+    | 14:36:17+           | 152.7+         | 200.024      | <i>a</i>                                                                                                    |       |
|                       | 120                                   | 2013-01-28+    | 14:36:080           | 205.30         | 200.334      | 0                                                                                                    |       |
|                       | 130                                   | 2013-01-28+    | 14:35:580           | 205. 3+        | 200.24       | ē.                                                                                                    |       |
|                       | 140                                   | 2013-01-28+    | 14:35:050           | 50.00          | 199.66+      | ø                                                                                                    |       |
|                       | 150                                   | 2013-01-280    | 14:34:55@           | 102.50         | 199.540      | <i>o</i>                                                                                                    |       |
|                       | 160                                   | 2013-01-28+    | 14:34:41-           | 152.70         | 199.480      | <i>•</i>                                                                                                    |       |
|                       | 170                                   | 2013-01-280    | 14:34:280           | 205.30         | 199.694      | ø                                                                                                    |       |
|                       | 180                                   | 2013-01-28+    | 14:34:08#           | 205.30         | 199.71-      | e de la companya de la companya de la compa |       |
|                       | 190                                   | 2013-01-28+    | 13:52:240           | 50. 0 <i>+</i> | 200.020      | ¢                                                                                                    |       |
|                       | 200                                   | 2013-01-28+    | 13:51:54+           | 102.50         | 199.75-      | φ                                                                                                    |       |
|                       | 210                                   | 2013-01-28+    | 13:51:460           | 152.80         | 199.770      | φ.                                                                                                    |       |
|                       | 22+                                   | 2013-01-28-    | 13:51:380           | 205. 2.0       | 200.224      | e .                                                                                                    |       |
|                       | 230                                   | 2013-01-280    | 13:45:010           | 50. 0 <i>v</i> | 299.954      | <i>o</i>                                                                                                    |       |
| 1 五笔拼音 🜙 🕫            | 240                                   | 2013-01-28-    | 13:44:480           | 50. 0 <i>e</i> | 299.950      | ρ                                                                                                    |       |
|                       | 250                                   | 2013-01-280    | 13:44:39@           | 102.50         | 299.80+      | e                                                                                                    |       |
|                       | 260                                   | 2013-01-284    | 13.44.28.           | 152 80         | 300.094      | á.                                                                                                    |       |

图 22 WORD 文档

| 」 回路电路<br>文件 (2) 《 | 11、恒火3104 34(1) 201<br>扁緝(2) 格式(2) 查看(2 | 3_2_27_13_40_19.tzt<br>() 帮助(E) | 一記拳本    |         |   |
|--------------------|-----------------------------------------|---------------------------------|---------|---------|---|
|                    |                                         |                                 |         |         | - |
|                    |                                         | 回路电阻测试系统                        | 统试验数据   |         |   |
|                    |                                         |                                 |         |         |   |
| 序号                 | 日期                                      | 时间                              | 输出电流(A) | 电阻值(μΩ) |   |
| 1                  | 2013-02-01                              | 10:47:35                        | 50.0    | 50.09   |   |
| 2                  | 2013-02-01                              | 10:47:04                        | 50.0    | 50.05   |   |
| 3                  | 2013-02-01                              | 10:46:06                        | 205.2   | 50.01   |   |
| 4                  | 2013-02-01                              | 10:45:57                        | 50.0    | 50.06   |   |
| 5                  | 2013-02-01                              | 10:44:44                        | 50.0    | 50.05   |   |
| 6                  | 2013-02-01                              | 10:43:48                        | 102.5   | 50.00   |   |
| 7                  | 2013-02-01                              | 10:43:26                        | 102.5   | 49.97   |   |
| 8                  | 2013-02-01                              | 10:43:07                        | 152.7   | 49.98   |   |
| 9                  | 2013-01-28                              | 14:36:35                        | 50.0    | 200.22  |   |
| 10                 | 2013-01-28                              | 14:36:25                        | 102.5   | 200.06  |   |
| 11                 | 2013-01-28                              | 14:36:17                        | 152.7   | 200.02  |   |
| 12                 | 2013-01-28                              | 14:36:08                        | 205.3   | 200.33  |   |
| 13                 | 2013-01-28                              | 14:35:58                        | 205.3   | 200.24  |   |
| 14                 | 2013-01-28                              | 14:35:05                        | 50.0    | 199.66  |   |
| 15                 | 2013-01-28                              | 14:34:55                        | 102.5   | 199.54  |   |
| 16                 | 2013-01-28                              | 14:34:41                        | 152.7   | 199.48  |   |
| 17                 | 2013-01-28                              | 14:34:28                        | 205.3   | 199.69  |   |
| 18                 | 2013-01-28                              | 14:34:08                        | 205.3   | 199.71  |   |
| 19                 | 2013-01-28                              | 13:52:24                        | 50.0    | 200.02  |   |
| 20                 | 2013-01-28                              | 13:51:54                        | 102.5   | 199.75  |   |
| 21                 | 2013-01-28                              | 13:51:46                        | 152.8   | 199.77  |   |

图 23 文本文档

(5)生成报告。选中其中一条记录,点击"生成报告"按钮,同保存数据功能一样,用户可以自定义保存地址、文件名及文件格式(文件格式可选择为"文本文档"或"WORD 文档"), 然后点击"保存"按钮。打开保存的文档如图 24、图 25。

| 🛄 回路电         | 阻测试系统  | 试验报告 | 2013_2_2 | 27_15_41 | _18. doc - | licrost          | ft Tord |                  |         |        |          |         |              |           |      |               |      |       |    |            |    |      |         | _ 8 >        |
|---------------|--------|------|----------|----------|------------|------------------|---------|------------------|---------|--------|----------|---------|--------------|-----------|------|---------------|------|-------|----|------------|----|------|---------|--------------|
| : 文件(2)       | 編辑 (E) | 视图仪  | 插入(I)    | 格式 (1)   | I具(I)      | 表格 (6)           | 窗口 (1)  | 帮助①              |         |        |          |         |              |           |      |               |      |       |    |            | 键) | 需要帮助 | 的问题     | - 3          |
| 1 🗋 🚰 🛛       |        | 30   | 繁・梦      | 12   X   | h 🖪 🤇      | <b>\$</b>   1) + |         |                  |         | Q #    | 100% 🔹 🎯 | ) 印 阅读( | <u>8)</u> 王文 | + 黒体 - 黒体 |      |               | 20   | • B   | ΙU | • <u>A</u> |    | ⊒ 🗎  | 1 🗄 🛛 🍁 | • <u>A</u> • |
| L             |        |      |          |          | 8          | 6 4              | 2 2     | 2 4 6            | 8 10 1  | 12 14  | 16 18 20 | 22 24   | 26 28 30     | 32 34 3   | 6 38 | <u>4</u> 0 42 | 44 - | 46 48 |    |            |    |      |         | -            |
| - 1 - 21 - 14 |        |      |          |          |            |                  |         |                  |         |        |          |         |              |           |      | <u> </u>      |      |       |    |            |    |      |         |              |
| 2 1           |        |      |          |          |            |                  |         |                  |         |        |          |         |              |           |      |               |      | - 1   |    |            |    |      |         |              |
|               |        |      |          |          |            |                  |         |                  | 回路      | 电阻     | 1测试系     | 系统试     | 验报告          | Te        |      |               |      | - 1   |    |            |    |      |         |              |
| *             |        |      |          |          |            |                  |         |                  |         |        |          |         |              |           |      |               |      | - 1   |    |            |    |      |         |              |
| -             |        |      |          |          |            |                  |         |                  |         |        | 4        |         |              |           |      |               |      | - 1   |    |            |    |      |         |              |
| 9             |        |      |          |          |            |                  | 试验      | ∆人员: ↔<br>品编号: ↔ |         |        |          |         |              |           |      |               |      |       |    |            |    |      |         |              |
|               |        |      |          |          |            |                  | 序       | <del>2</del> +2  | 日期。     |        | 时间₽      | 输       | 出电流(A)       | ← 电阻值     | (μΩ) | +' +'         |      |       |    |            |    |      |         |              |
| -             |        |      |          |          |            |                  | 20      |                  | 2013-02 | 2-01+2 | 10:47:04 | ÷ 50    | 1. O#        | 50.05+    |      | e<br>h        |      | _     |    |            |    |      |         |              |
| 2             |        |      |          |          |            |                  | +1      |                  |         |        |          |         |              |           |      | 100           |      |       |    |            |    |      |         |              |
|               |        |      |          |          |            |                  |         |                  | ০ দ্বি  |        | wc       | חח      | <del></del>  | AL.       |      |               |      |       |    |            |    |      |         |              |

图 24 WORD 文档

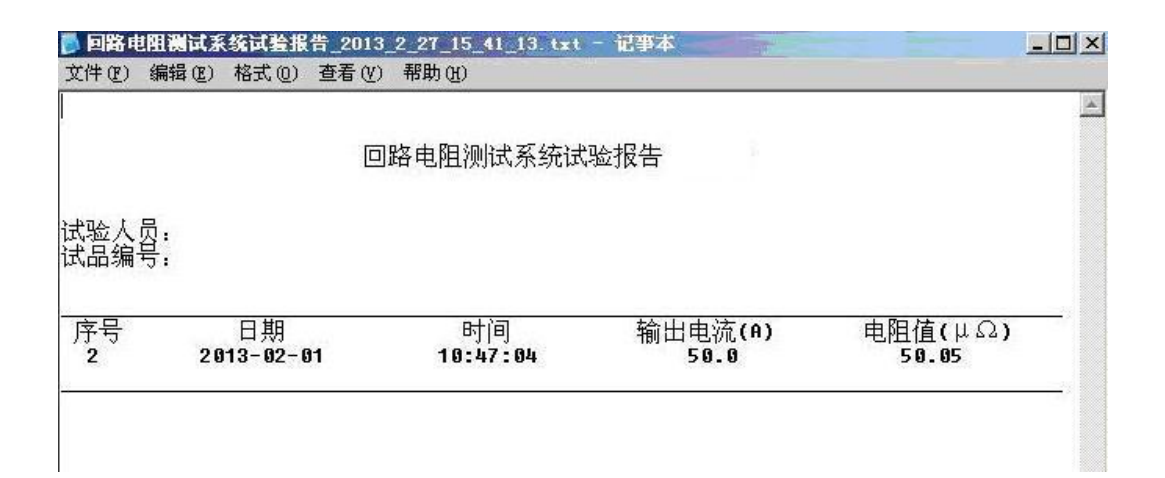

图 25 文本文档

#### 附录一:接触(回路)电阻基本知识

1、什么叫接触电阻?

接触电阻是静触头与动触头相互接触时所出现的附加电阻。 2、断路器接触电阻有哪几部分组成?

由动、静触头接触部分的收缩电阻和表面电阻两部分组成。 3、断路器接触电阻不合格的原因?

一 开断较大短路电流时触头烧坏。

因机构调整不佳固定不牢,致使行程变化,当超行程严重不合格时,
 引起接触压力或接触面积的变化。

 断路器调试安装完后,长期未投入运行,使动,静触头表面氧化, 接触表面电阻增大。

- 一 长期运行使弹簧变形,使接触压力下降。
- 一 机械部分长期操作后引起的机械磨损。
- 一 对少油断路器,还可能因绝缘油酸值不合格呈酸性反应,浸蚀触头表面。或油中漂浮杂质,动、静触头之间因开断短路电流后残留的微粒碳质、金属粉末,使接触电阻增大。

#### 4、影响接触电阻的因素?

- 一 材料性质:硬度、化学性质、金属化合物的机械强度与电阻率。
- 一 接触形式: 点接触、线接触、面接触。
- 一接触面状况:当接触面形成氧化膜时(银例外),氧化膜比金属本身的电阻要大得多。

一 接触压力。

一 接触表面的粗糙度。

# 附录二: 断路器导电接触(回路)电阻标准参考值

| 型号       | 每相回路电阻<br>(μΩ) | 型号       | 每相回路电阻<br>(μΩ) |
|----------|----------------|----------|----------------|
| SN1-10   | <95            | DW1-60G  | 200            |
| SN2-10G  | 75             | SW1-110  | 700            |
| SN4-10   | 50—60          | SW2-110I | 180            |
| SN4-20   | 50—60          | SW3-110  | 160            |
| SN4-10G  | 20             | SW4-110  | 300            |
| SN4-20G  | 20             | SW6-110  | 180—220        |
| SN5-10   | 100            | SW2-220  | 400            |
| SN6-10   | 80             | SW4-220  | 600            |
| SN10-35  | <75            | SW6-220  | <400           |
| DW1-35   | 550            | SW7-220  | <190           |
| DW1-60   | 500            | KW1-220  | 400            |
| DW3-110  | 1100—1300      | KW2-220  | 170            |
| DW2-110  | 800            | KW3-220  | 110            |
| KW1-110  | 150            | KW4-220  | 130            |
| KW3-110  | 45             | DW2-220  | 1520           |
| KV4-110A | 60             | DW3-220  | 1200           |
| DW3-110G | 1600—1800      | SW6-330  | >600           |

八、标准配置

| 主机       | 一台 |
|----------|----|
| 回路专用测试电缆 | 一套 |
| 电源线      | 一条 |
| 保险管      | 两个 |

# 售后服务

- 本公司对售出的产品一年质保。用户要求维修请与本公司售后 服务部联系。
- 2. 保修期内出现下列情况之一时,维修应收成本费:
  - 1) 用户使用或搬运过程中因撞击而造成的故障或损坏。
  - 2) 用户未妥善保存,导致仪器渗水、受潮、撞击或引火等。
  - 3) 用户自行或委托其它单位维修而引起的故障或损坏。
  - 4) 用户因接线错误导致设备故障或损坏。
  - 5) 如出现不可抗力(如火灾、水灾、天灾等)而引起的故 障或损坏。
  - 不按本使用说明书要求随意连接其它设备而引起的故障 或损坏。
  - 7) 无产品保修卡且又无法确认该仪器处于保修期内的故障 产品。